Lampiran

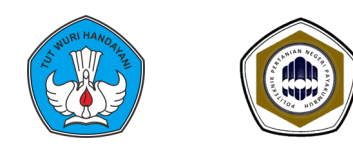

## POLITEKNIK PERTANIAN NEGERI PAYAKUMBUH

Jl. Raya Negara Km.7 Tanjung Pati Kec. Harau Kab. Lima Puluh Kota Sumbar Tlp. 0752-7754192 Fax.0752-77540220

# Tata Cara Pembayaran SPP / UKT Calon Mahasiswa Jalur SNMPN 2020 :

# PERHATIKAN.....!

- 1. Pembayaran SPP/UKT Tarakhir Tanggal 5 Juni 2020 Jam 23:59 WIB
- 2. Pembayaran Terdiri dari 2 jenis
  - (a). Pembayaran Uang Kuliah Ke Rekening. VIRTUAL ACCOUNT Sesuai Tarif UKT
  - (b). Pembayaran Biaya Administrasi Rp. 5000 Ke Rekening BNI : 674454855
- 3. Pembayaran bisa dilakukan di BANK Mana Saja (Setor Tunai, ATM, IB ataupun Mobile Banking)

# IKUTI PETUNJUK DIBAWAH INI DENGAN TELITI

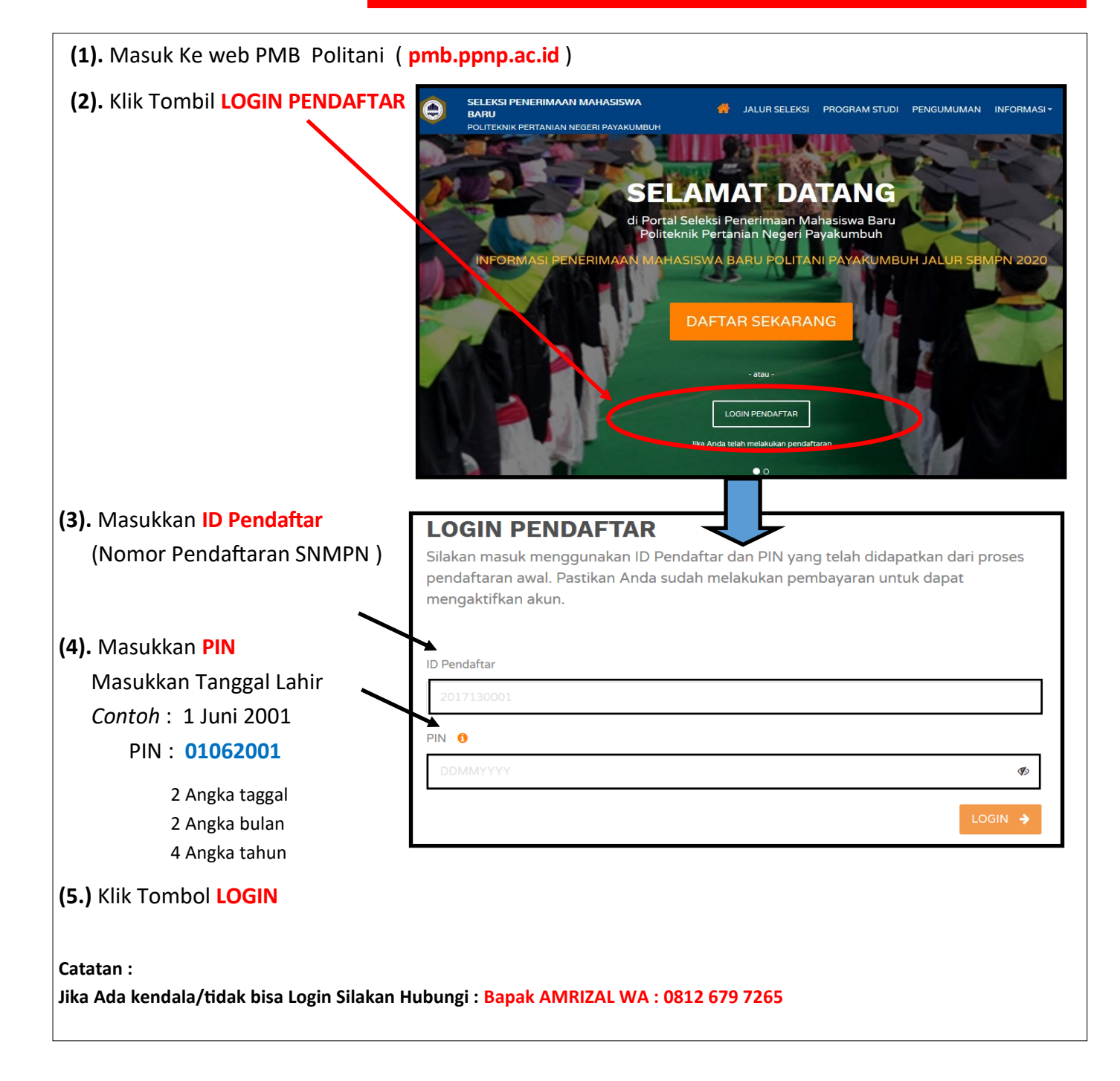

| V M siakad.ppnp.ac.io                                              | <b>d</b> /spmbfront/biodata                                           |                                                           |                                                         | 80% … 🛛 🏠                       |
|--------------------------------------------------------------------|-----------------------------------------------------------------------|-----------------------------------------------------------|---------------------------------------------------------|---------------------------------|
| SELEKSI PENERIMAA<br>BARU<br>POLITEKNIK PERTANIAN                  | AN MAHASISWA<br>I NEGERI PAYAKUMBUH                                   | 🐴 🛛 JALUR SELEK                                           | SI PROGRAM STUDI PEI                                    | NGUMUMAN INFORMA                |
|                                                                    | Home / Isi Data Diri                                                  |                                                           |                                                         |                                 |
|                                                                    | JELAMAT DAT<br>Anda dinyatakan tela<br>ID Pendaftar<br>20000432704863 | ah diterima di Progra<br>Tanggal Daftar<br>27 April 2020, | am Studi D3 - D3 - Tata<br>Nama Lengkap<br>Mardianto Ch | Air Pertanian                   |
| <ul> <li>Biodata Pendaftar</li> <li>Berkas Administrasi</li> </ul> |                                                                       | 13:50:42                                                  |                                                         |                                 |
| Cetak Bukti Verifikasi                                             | Jalur Pendaftaran<br>SNMPN                                            | Gelombang<br>Gelombang 1                                  | Periode<br>2020/2021 ganjil                             | Sistem Kuliah<br><b>Reguler</b> |
| <ul><li>Daftar Ulang</li><li>Riwayat Keuangan</li></ul>            | Pilihan 1<br>D3 - D3 - Tata Air Perta                                 | anian                                                     |                                                         |                                 |
|                                                                    | Program Studi Diterima<br>D3 - D3 - Tata Air Pert                     | anian                                                     |                                                         |                                 |
| Logout                                                             |                                                                       |                                                           |                                                         |                                 |

(7). Selanjutnya Klik Tombol Riwayat Keuangan

## (8). Pada Layar tampil Seperti gambar berikut :

| <ul><li>Riwayat Keuangan</li><li>Logout</li></ul> | Program Studi Diterima<br>D3 - D3 - Tata Air Pertaniar | I           |                 |                            |               |             |
|---------------------------------------------------|--------------------------------------------------------|-------------|-----------------|----------------------------|---------------|-------------|
|                                                   | Uang Kuliah Tunggal (UKT)<br>Kelompok 5                |             | No<br>Rp        | ominal UKT<br>0. 1.500.000 |               |             |
|                                                   | TAGIHAN PENDAFTAR                                      |             |                 |                            | ~             | GENERATE VA |
|                                                   | Tagihan                                                | Cicilan ke- | Nominal Tagihan | Nominal Potongan           | Nomina: Bayar | Status      |
|                                                   | Vang Kuliah Tunggal                                    | 1           | 1.500.000,00    | 0,00                       | 0,00          | BELUM BAYAR |
|                                                   |                                                        |             |                 |                            |               |             |

- (9). Selanjutnya Centang Pada Tagihan, lalu Klik Tombol GENERATE VA
- (10). Pada Layar Tampil Notifikasi Generate ViRtual Account, Klik Tmbol OK

| Apakah anda yakin akan melakukan generate Virtual Account? |        | ×  |
|------------------------------------------------------------|--------|----|
|                                                            | Cancel | ок |

## (11). Pada Layar Tampil Notifikasi Berhasil Generate Virtual Accont

Berhasil Generate Virtual Account (Virtual Account 833271160000000 (1.500.000,00) berhasil)

I.

(12). Setelah Selesai Create Virual Accout Perhatikan pada layar bagian bawah seperti Gambar dibawah ini

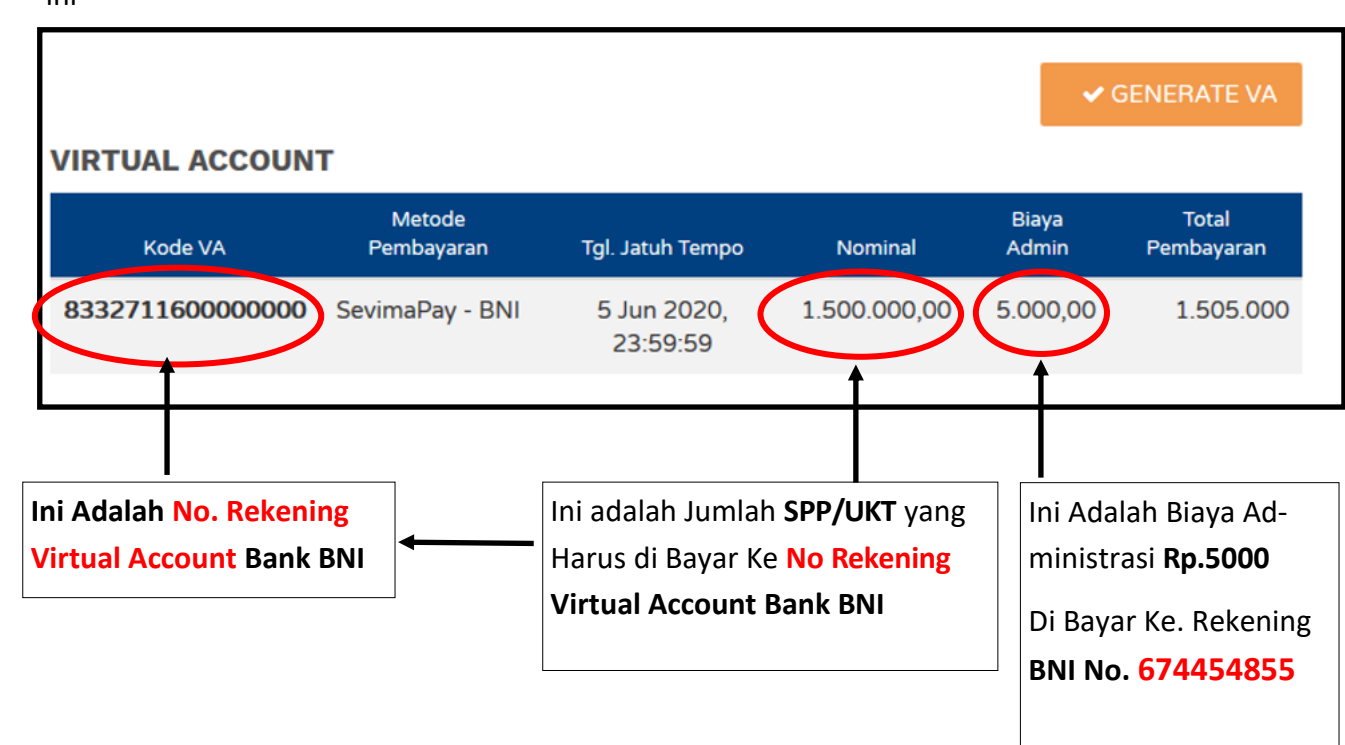

### PERHATIKAN.....!

PEMBAYARAN BISA DILAKUKAN DI BANK MANA SAJA (Bisa Melalui Setor Tunai, ATM, I-Banking ataupun M-Banking )

## INGAT....!

Pembayaran di Lakukan 2 (dua) kali yaitu :

- 1. PEMBAYARAN SPP/UKT Ke No. Rekening Virtual Account Bank BNI
- 2. PEMBAYARAN BIAYA ADMINISTRASI ke Rek. BNI No.: 674454855

### DAN SETELAH MELAKUKAN 2 PEMBAYARAN DI ATAS....!

- 1. Simpan Bukti Pembayaran SPP/UKT serta Bukti Biaya Administrasi
- 2. Foto ke Dua Buah Bukti Pembayaran Tersebut nanti diunggah Pada Form Registrasi Tahap 2. Alamat Unggahnya Lihat di Pengumuman

### INFORMASI LEBIH LANJUT SILAKAN HUBUNGI

| INFO AKADEMIK :               | TIM— IT :                        |
|-------------------------------|----------------------------------|
| * ISRAR HP/WA : 081363242760  | * AMRIZAL HP/WA : 08126797265    |
| * ELFIJON HP/WA : 08126746075 | * MARDIANTO HP/WA : 085263484568 |
| INFO (SPP/UKT) & KIP-K :      | SEKRETARIAT                      |
| * ADE HP/WA : 08126635-2888   | * IRA HP/WA : 085226337247       |